## iTravel+ Booking to Request Process

UTRGV TRAVEL SERVICES OFFICE

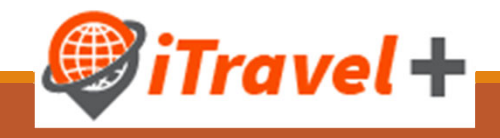

## Training Learning Objectives

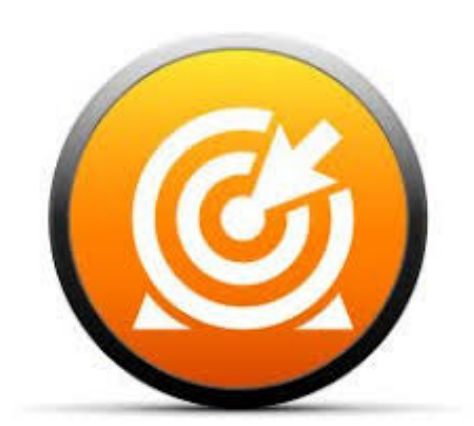

- 1. Review the Travel Process Overview
- 2. iTravel+ Request headlines
- 3. What is Travel (booking) to Request Integration
- 4. Travel Request Expenses
  - Air, car, hotel (from booking)
  - Meals (GSA integration)
- 5. Travel Request Attachments and timeline
- 6. Review Travel Request Alerts
- 7. Submit and recall Travel Requests

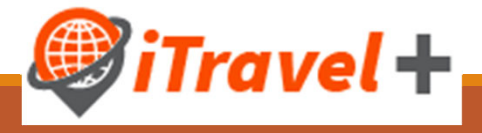

## **Training Learning Objectives**

### iTravel+

### \*Employees/Guest/Prospective

- Travel
- Travel Expenses
- Credit Card reconciliation
- Business Expense Reimbursements
- Mileage

Pay an Employee or pay the UTRGV Credit Card iShop

Vendors

•Purchase Orders

oNon-Po's

**OPurchase Orders or Payments for a Vendor** 

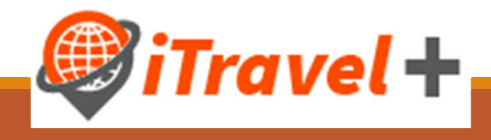

## Training Learning Objectives

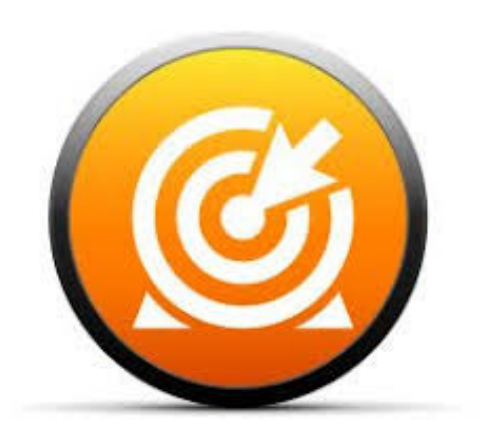

- 1. All Travel <u>must</u> have a Travel Request Prior to Travel
- 2. Consider the Travel Request the official permission to Travel
- 3. Consider the Travel request the travelers estimated budget
- 4. Travel Expenses should be claimed against the appropriate Travel request
  - Add on additional expenses to the original travel request
  - Multiple expense reports can be created on the same travel request
  - Upon approval from expense delegate expenses can be added to a trip request as needed.

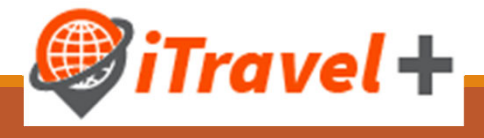

### **Travel Process Overview**

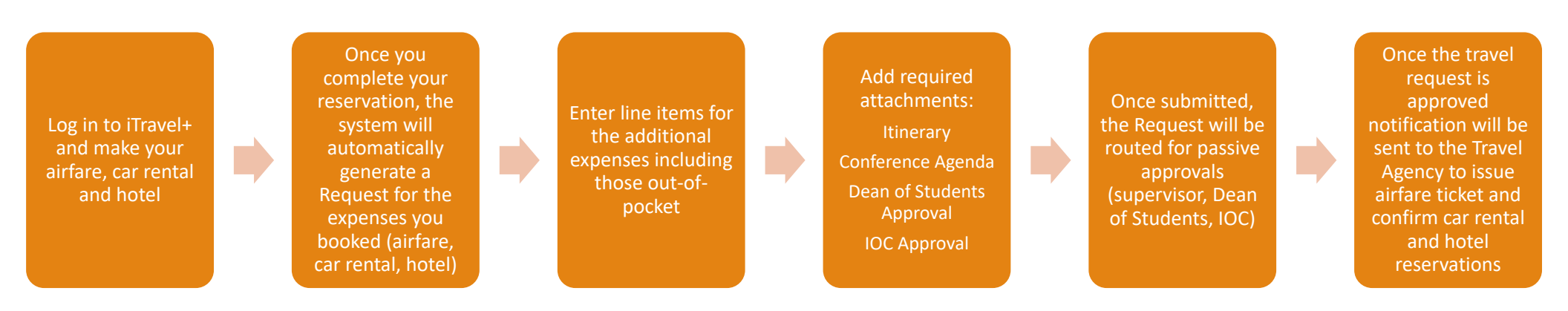

Note: Travel reservations are not confirmed until the travel request is approved, and Travel Requests must be approved prior to the trip start date

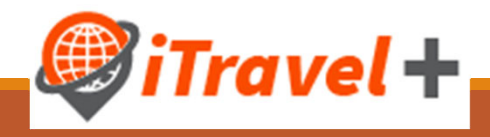

# Travel Process Overview (without travel reservations)

Log in to iTravel+ and create a new travel request Enter line items for all expected expenses for the trip including those outof-pocket Add required attachments: Itinerary Conference Agenda Dean of Students Approval IOC Approval

Once submitted, the Request will be routed for passive approvals (supervisor, Dean of Students, IOC)

Travel Requests must be approved prior to the trip start date

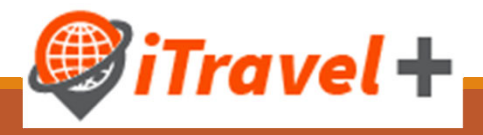

### **Travel Requests**

- Integrated to the booking module
- •Must be approved in order to secure airfare, car rental and hotel reservations that were made in iTravel+
- Required for all trips prior to first day of travel
- •Must include detailed information regarding the trip and the benefit to university
- Must include all expected expenses (University paid and out-of-pocket)
- Travel Requests do not encumber funds
- Travel Requests should not be processed for inter-valley / inter-campus mileage reimbursements
- Travel Request Payment Types and suppliers
  - University Paid Citibank
  - Out-of-Pocket User's profile

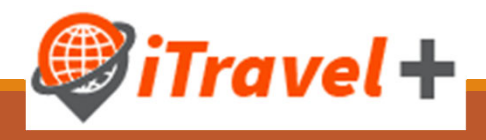

## Making air, car and hotel reservations

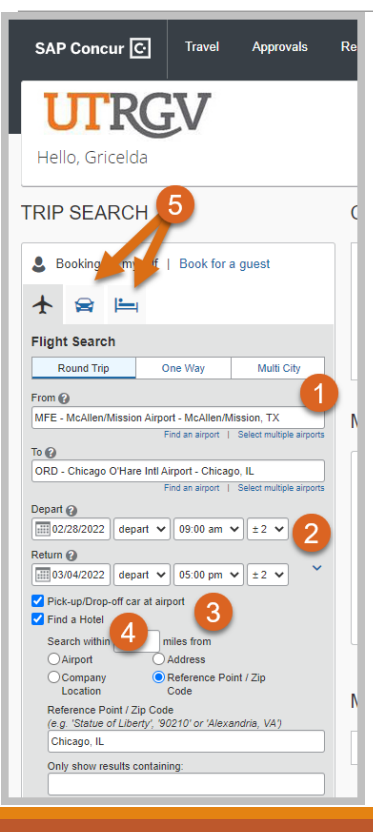

Once you have selected the Traveler's profile

- 1. Indicate your departure and destination airport locations
- 2. Select the departure and return dates and times
- 3. Indicate if you would like to pick up a car rental
- 4. Indicate if you would like to reserve a hotel room
- 5. If you do not need an airfare reservation, click on the Car rental or Hotel icons

Click "Search"

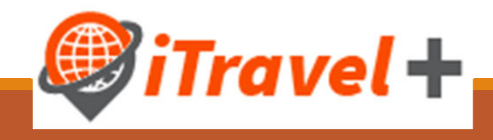

### Verify your reservation selection

### RESERVATIONS

Nonstop

### Ionday, February 28, 2022

### Flight McAllen/Mission, TX (MFE) to Houston, TX

United 1787 Operated by: United

Departure: 07:08 AM McAllen/Mission Airport (MFE) Duration: 1 hour, 19 minutes

Arrival: 08:27 AM Houston George Bush Intercontinental Airport (IAH) Terminal: C

Additional Details Aircraft: Boeing 737-900 E-Ticket Cabin: ECONOMY (U)

Meal: No Meal Served

Confirmation: ALBCT0

Status: Confirmed

Distance: 316 miles

1 hr, 27 min layover at Houston George Bush Intercontinental Airport (IAH)

### Houston, TX (IAH) to Chicago, IL (ORD) Flight

United 0503 Operated by: United

Departure: 09:54 AM Confirmation: ALBCT0 Houston George Bush Intercontinental Airport (IAH) Status: Confirmed Terminal: C Duration: 2 hours, 46 minutes Nonston

Arrival: 12:40 PM Chicago O'Hare Intl Airport (ORD) Terminal: 1

Additional Details Aircraft: Boeing 737-700 E-Ticket Cabin: ECONOMY (U)

Distance: 925 miles Meal: Meal at Cost

### Enterprise Car Rental at: Chicago US (ORD)

Pick-up at: Chicago US (ORD)

Pick Up: 12:40 PM Mon Feb 28 Pick-up at: Chicago US (ORD) Number of Cars: 1

Return: 03:39 PM Fri Mar 4 Returning to: Chicago US (ORD)

Additional Details Rate: \$53.00 USD daily rate, unlimited miles: \$53.00 USD extra daily rate, unlimited miles: \$12.54 USD extra hourly ra Total Rate: \$365.52 LISD Corporate Discount: UTS358

Confirmation: 95382336

Frequent Guest Number: 127182436

Status: Confirmed

Total Rate: \$504.00 USD

Rental Details Intermediate / Car / Automatic transmission / Air conditioning

### Residence Inn Chicago O'Hare

7101 Chestnut St Rosemont, Illinois, 60018

US 847-375-9000

Checking In: Mon Feb 28 Room 1, Days 4, Guests 1

Checking Out: Fri Mar 4

Additional Information Daily Rate: \$126.00 USD

Room Details Room Description: RoomDescriptionCodeRMOC00 Special Instructions: Nonsmoking Earlychckin Foampillows Topfloor

Cancellation Policy Cancellation Fees may apply Must Cancel 2 Day(S) Prior To Arrival

Add to your Itinerary

### Confirmation: 1083393280COUNT United 2658 Status: Confirmed Frequent Guest Number: @XXXX2355 Rate Code: Z2CLX2

Friday, March 04, 2022

### Chicago, IL (ORD) to Houston, TX (IAH) Flight

Operated by: United

Nonston

Departure: 03:39 PM Chicago O'Hare Intl Airport (ORD) Duration: 3 hours

Confirmation: ALBCT0 Status: Confirmed

Arrival: 06:39 PM Houston George Bush Intercontinental Airport (IAH) Terminal: C

Additional Details Aircraft: Boeing 737 MAX 9 E-Ticket Cabin: ECONOMY (S)

Distance: 925 miles Meal: Meal at Cost

1 hr, 40 min layover at Houston George Bush Intercontinental Airport (IAH)

### Houston, TX (IAH) to McAllen/Mission, TX (MFE) Flight

United 1274 Operated by: United

Departure: 08:19 PM Confirmation: ALBCT0 Houston George Bush Intercontinental Airport (IAH) Status: Confirmed Duration: 1 hour, 15 minutes Nonstop

Arrival: 09:34 PM McAllen/Mission Airport (MFE)

Additional Details Aircraft: Boeing 737-900 E-Ticket Cabin: ECONOMY (S)

Add to your Itine

0

Meet: No Meet Second **Fravel** +

Distance: 316 miles

## Trip Booking Informaiton

Once you have selected and verified your airfare, car rental and hotel selections; you will be prompted to complete the trip booking information:

- 1. Enter "Trip Name", this will copy to the Travel Request
- 2. Enter any additional emails where itineraries and trip updates should be sent to
- 3. Indicate if the traveler has an unused ticket
- 4. Click "Next"

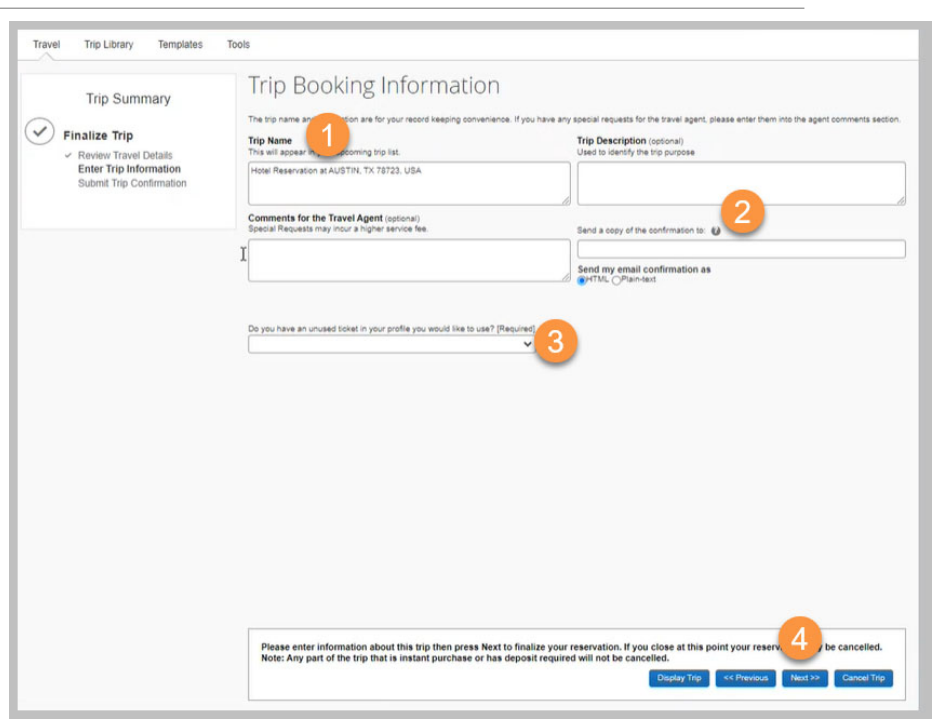

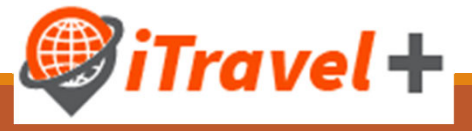

## Travel Request for booked reservations

Once the reservations are made, the system will automatically generate a Travel Request for the reserved expenses

| Al Al           | Alerts: 1                                                              |                                                         |                                                                                                    |                                                                       |                                               |                                                                       |  |  |  |
|-----------------|------------------------------------------------------------------------|---------------------------------------------------------|----------------------------------------------------------------------------------------------------|-----------------------------------------------------------------------|-----------------------------------------------|-----------------------------------------------------------------------|--|--|--|
| Chic<br>Not Sul | Chicago, IL 02/28-03/04 \$1,551.04<br>Not Submitted   Request ID: 33YD |                                                         |                                                                                                    |                                                                       |                                               |                                                                       |  |  |  |
| Request         | Request Details 🗸 Print/Share 🗸 Attachments 🗸                          |                                                         |                                                                                                    |                                                                       |                                               |                                                                       |  |  |  |
| EXPE            | CTED E                                                                 | XPENSES                                                 |                                                                                                    |                                                                       |                                               |                                                                       |  |  |  |
| A               | Add Edit Allocate Delete                                               |                                                         |                                                                                                    |                                                                       |                                               |                                                                       |  |  |  |
|                 |                                                                        |                                                         |                                                                                                    |                                                                       |                                               |                                                                       |  |  |  |
|                 | Alerts ↑↓                                                              | Expense type ↑↓                                         | Details ∱↓                                                                                                    | Date \Xi                                                              | Amount↑↓                                      | Requested ↑↓                                                          |  |  |  |
|                 | Alerts †↓                                                              | Expense type ↑↓<br>Air Ticket                           | Details ↑↓<br>McAllen (MFE) - Chicago (CHI) : Round Trip                                                               | Date <del></del><br>02/28/2022                                        | Amount ↑↓<br>\$580.72                         | Requested ↑↓<br>\$580.72                                              |  |  |  |
|                 | Alerts ↑↓                                                              | Expense type ↑↓<br>Air Ticket<br>Car Rental             | Details ↑↓<br>McAllen (MFE) - Chicago (CHI) : Round Trip<br>Chicago, Illinois - Chicago, Illinois                      | Date ≡<br>02/28/2022<br>02/28/2022                                    | Amount ↑↓<br>\$580.72<br>\$365.52             | Requested ↑↓<br>\$580.72<br>\$365.52                                  |  |  |  |
|                 | Alerts ↑↓                                                              | Expense type 1↓ Air Ticket Car Rental Hotel Reservation | Details ↑↓<br>McAllen (MFE) - Chicago (CHI) : Round Trip<br>Chicago, Illinois - Chicago, Illinois<br>Chicago, Illinois | Date =           02/28/2022           02/28/2022           02/28/2022 | Amount ↑↓<br>\$580.72<br>\$365.52<br>\$604.80 | Requested ↑↓           \$580.72           \$365.52           \$604.80 |  |  |  |

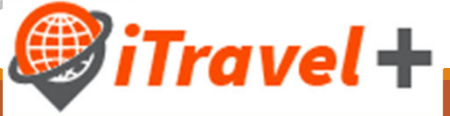

## Access / Edit the Request Header

To complete or modify your Request Header:

- A. Click on the report name **OR**
- B. Click the "Request Details" drop down menu and select "Edit Request Header"

| Chica<br>Not Submi                                                                                       | igo,  <br>itted | L 02/28-03/04 \$<br>Request ID: 33YD | 51,551.04 <b>≞</b> 🗛                       |            | Copy Request | Submit Request |  |  |  |  |
|----------------------------------------------------------------------------------------------------|-----------------|--------------------------------------|--------------------------------------------|------------|--------------|----------------|--|--|--|--|
| Request Details V Print/Share V Attachments V<br>Request PENSES<br>Edit Request Header B Allocate Delete |                 |                                      |                                            |            |              |                |  |  |  |  |
| Audit Trail                                                                                              | Tiente          | Expense type ↑↓                      | Details ↑↓                                 | Date \Xi   | Amount↑↓     | Requested ↑↓   |  |  |  |  |
|                                                                                                    |                 | Air Ticket                           | McAllen (MFE) - Chicago (CHI) : Round Trip | 02/28/2022 | \$580.72     | \$580.72       |  |  |  |  |
|                                                                                                    | Ģ               | Car Rental                           | Chicago, Illinois - Chicago, Illinois      | 02/28/2022 | \$365.52     | \$365.52       |  |  |  |  |
|                                                                                                    | Ģ               | Hotel Reservation                    | Chicago, Illinois                          | 02/28/2022 | \$604.80     | \$604.80       |  |  |  |  |
| Estimated Total: \$1,551.04                                                                              |                 |                                      |                                            |            |              |                |  |  |  |  |

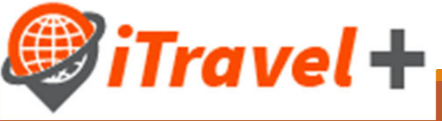

### Edit the Request Header

| Default Name of selected Policy *         |            | Traveler Type                                   |                      | Trip Name (enter conference meeting event training name) *      | * Required field |
|-------------------------------------------|------------|-------------------------------------------------|----------------------|-----------------------------------------------------------------|------------------|
| *Travel Request                           | ~          | Employee                                        | ~                    | Texas Information Security Forum trip to                        |                  |
|                                           |            | Trin Type *                                     |                      |                                                                 |                  |
|                                           |            | None Selected                                   | ~                    |                                                                 |                  |
|                                           |            |                                                 |                      |                                                                 |                  |
| estination City *                         |            | Destination Country                             |                      | Travel advisory warning level for destination country (Foreign) |                  |
| US 🛩 Austin, Texas                        |            | UNITED STATES (US)                              | <ul> <li></li> </ul> | None Selected                                                   | *                |
|                                           |            |                                                 |                      |                                                                 |                  |
| 'rip Start Date "                         |            | Trip End Date *                                 |                      | IOC / DOS Confirmation Number                                   |                  |
| 05/15/2022                                |            | 05/17/2022                                      | EIII .               |                                                                 |                  |
|                                           |            |                                                 |                      |                                                                 |                  |
| lusiness Purpose *                        |            | Benefit to University *                         |                      |                                                                 |                  |
| None Selected                             | <b>~</b> ] | None Selected                                   | ~                    |                                                                 |                  |
|                                           |            |                                                 |                      |                                                                 |                  |
| loes this trip include personal Travel? * |            | Personal Dates of Travel                        |                      |                                                                 |                  |
| None Selected                             | ~ ]        |                                                 |                      |                                                                 |                  |
|                                           |            |                                                 |                      |                                                                 |                  |
| ipeedtype *                               |            | Justification *                                 |                      | Vendor ID                                                       |                  |
| ▼ ✓ Search by Code                        |            | Texas Information Security Forum trip to Austin |                      | 000002022                                                       |                  |
|                                           |            |                                                 | Å                    |                                                                 |                  |
| omments To/From Approvers/Processors      |            |                                                 |                      |                                                                 |                  |

Complete all required fields:

- Traveler Type
- Trip Name (will copy from booking)
- Trip Type
- Travel advisory warning level (for foreign travel only)
- Trip Start Date (will copy from booking)
- Trip End Date (will copy from booking)
- IOC/DOS Confirmation Number
- Business Purpose
- Benefit to University
- Personal Travel selection
- Speedtype
- Trip Justification

Use the comments field to elaborate more on the trip justification such as conference/meeting/event name or how the expenses benefit the intent of the grant/program.

• Once done with changes/updates click "Save"

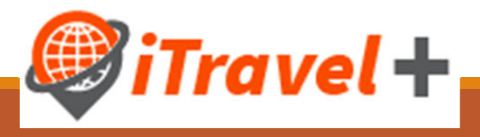

## Copy over changes from Request Header

When a change is made at the header level, apply changes to the request lines by selecting "Copy"

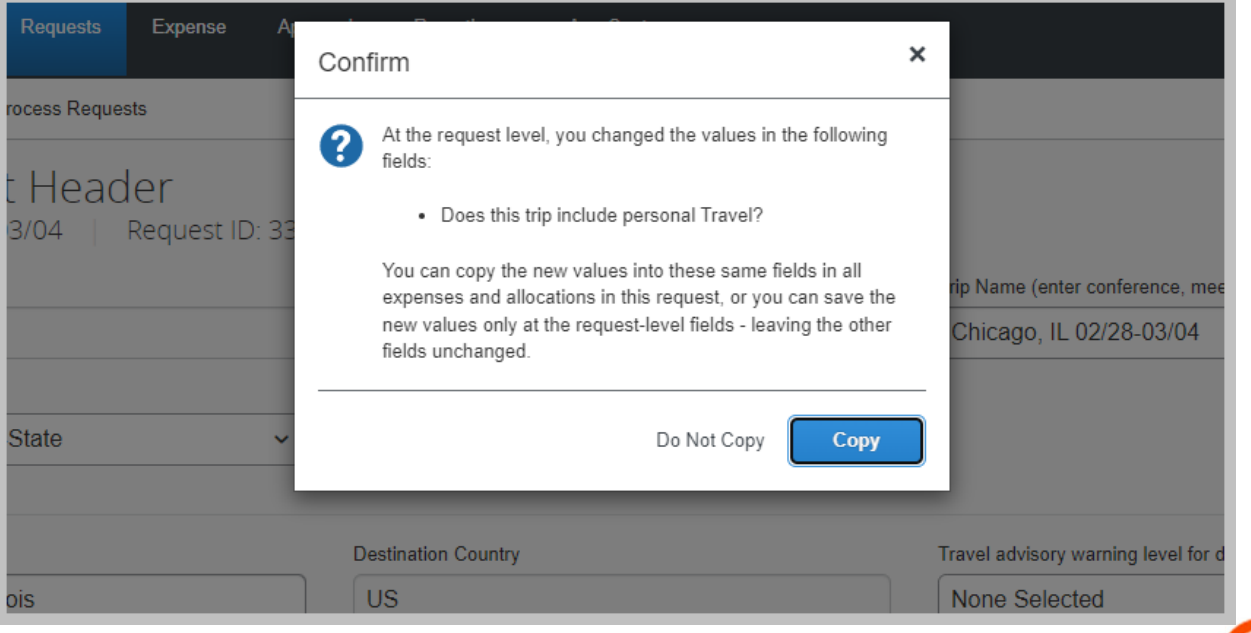

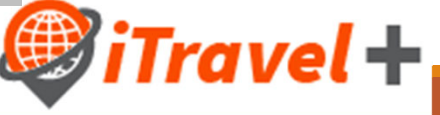

# Complete required information for existing expense lines

To complete the required information for lines created from the reservation click on the first line item

| 🛕 AI           | erts: 1                                            |                             |                                            |            |              | ~                    |  |  |
|----------------|----------------------------------------------------|-----------------------------|--------------------------------------------|------------|--------------|----------------------|--|--|
| Chio<br>Not Su | Copy Request S<br>Int Submitted   Request ID: 33YD |                             |                                            |            |              |                      |  |  |
| Request        | Details 🗸                                          | Print/Share 🗸 Attachments 🗸 | ,                                          |            |              |                      |  |  |
| EXPE           | CTED E                                             | XPENSES                     |                                            |            |              |                      |  |  |
| A              | dd                                                 |                             |                                            |            |              |                      |  |  |
|                | Alerts ↑↓                                          | Expense type ↑↓             | Details ↑↓                                 | Date 😇     | Amount ↑↓    | Requested <b>↑</b> ↓ |  |  |
|                |                                                    | Air Ticket                  | McAllen (MFE) - Chicago (CHI) : Round Trip | 02/28/2022 | \$580.72     | \$580.72             |  |  |
|                | Ģ                                                  | Car Rental                  | Chicago, Illinois - Chicago, Illinois      | 02/28/2022 | \$365.52     | \$365.52             |  |  |
|                | ģ                                                  | Hotel Reservation           | Chicago, Illinois                          | 02/28/2022 | \$604.80     | \$604.80             |  |  |
|                |                                                    |                             |                                            |            | Estimated To | otal: \$1,551.04     |  |  |
|                |                                                    |                             |                                            |            |              |                      |  |  |

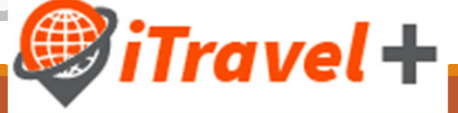

# Complete required information for existing expense lines

Note that information for your airfare, car rental and hotel is generated based on your booking selections

- 1. Confirm Reservation details
- 2. Add expense comments as needed
- 3. Select payment type for the line item
  - University Paid
  - Out-Of-Pocket
- 4. Move to the next expense to complete step 1-3
- 5. Once you complete all your changes click "Save"

| ← → Air Ticket \$580.72 🛍                   | Cancel Save                             |
|---------------------------------------------|-----------------------------------------|
| 4                                           |                                         |
| Round Trip One Way                          |                                         |
| Outbound                                    |                                         |
|                                             | * Required field                        |
| rom * 1                                     | To *                                    |
| Miller Intl (Airport - MFE), McAllen, Texas | Chicago (Area Airports - CHI), Illinois |
| Date * Depart at *                          | Comment                                 |
| 02/28/2022   Departure time                 |                                         |
|                                             |                                         |
| Request Payment Type 3                      |                                         |
| University Paid ~                           | ]                                       |
|                                             |                                         |
| Return                                      |                                         |
| Date * Depart at *                          | Comment                                 |
| 03/04/2022   Departure time                 |                                         |
|                                             |                                         |
| Request Payment Type                        |                                         |
| University Paid ~                           |                                         |
|                                             |                                         |
| kmount * Gurrency *                         |                                         |
| 580.72 US, Dollar ~                         |                                         |
|                                             |                                         |
|                                             | 5 Save Cancel                           |
|                                             |                                         |
|                                             |                                         |
|                                             | <b>I Traval</b>                         |
|                                             |                                         |

## Add remaining expenses

| Alerts: 1                    |                                  |                                            |            |             | ~                |
|------------------------------|----------------------------------|--------------------------------------------|------------|-------------|------------------|
| Nicago, IL<br>Submitted   Re | 02/28-03/04 \$<br>quest ID: 33YD | 1,551.04 🛍                                 |            | Copy Reques | Submit Request   |
|                              | hrint/Share V Attachments V      |                                            |            |             |                  |
| Add                          |                                  |                                            |            |             |                  |
| _ Alerts ↑↓ E                | xpense type <mark>↑↓</mark>      | Details ↑↓                                 | Date 🚍     | Amount↑↓    | Requested ↑↓     |
| A                            | ir Ticket                        | McAllen (MFE) - Chicago (CHI) : Round Trip | 02/28/2022 | \$580.72    | \$580.72         |
| ) 📮 C                        | Car Rental                       | Chicago, Illinois - Chicago, Illinois      | 02/28/2022 | \$365.52    | \$365.52         |
| _ <b>, , ⊢</b>               | lotel Reservation                | Chicago, Illinois                          | 02/28/2022 | \$604.80    | \$604.80         |
|                              |                                  |                                            |            | Estimated T | otal: \$1,551.04 |

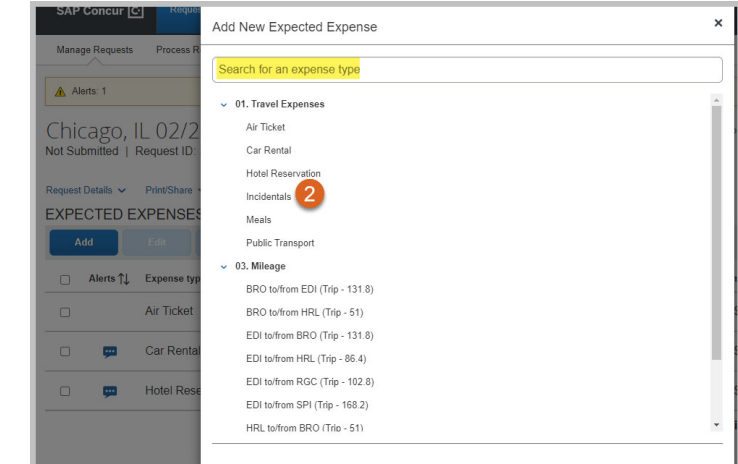

- 1. Click "Add" to add another expense/line to the travel request
- 2. Search or Select the expense type

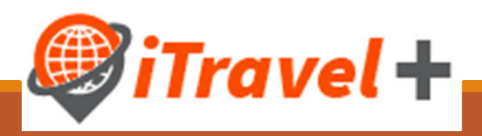

### Enter details for selected expense type

Use the justification and comments fields to include expense details, click "Save"

|                                  |                             | Sa         |      |
|----------------------------------|-----------------------------|------------|------|
| \$25 each way on United Airlines |                             |            |      |
| Comment                          |                             |            |      |
| Out-of-Pocket                    | ✓ 50.00                     | US, Dollar | ~    |
| Request Payment Type *           | Amount *                    | Currency * |      |
| 02/28/2022                       |                             |            |      |
| ravel Start Date *               | Travel End Date *           |            |      |
| Luggage                          | Luggage charges to and from | m Chicago. |      |
| ype of Incidental *              | Justification *             |            |      |
| New Expense: Incidentals \$50.00 |                             | Cancel     | Save |

## Expense line for Meals

The U.S. General Services Administration (GSA) meal rates are integrated to iTravel+ Request

- 1. Enter expense "Comment"
- 2. Click "Save"

| New Expense: Meals \$0.00 |                                     | Cancel Save   |
|---------------------------|-------------------------------------|---------------|
| Travel Start Date         | Travel End Date                     |               |
| 02/28/2022                | 03/04/2022                          |               |
| Destination City          | Amount will calculate when you save | Currency      |
| US 🗸 Chicago, Illinois    |                                     | US, Dollar    |
| Request Payment Type      |                                     |               |
| Out-of-Pocket             | Meals for trip.                     |               |
|                           |                                     | 2 Save Cancel |
|                           |                                     | iTray         |

### Expense line for Meals amount

The system will automatically generate the allowable meal amount based on destination and travel dates

| Chio<br>Not Su | Chicago, IL 02/28-03/04 \$2,236.54 a Copy Request Submit Request Not Submitted   Request ID: 33YD |                   |                                            |            |           |                      |  |  |  |
|----------------|---------------------------------------------------------------------------------------------------|-------------------|--------------------------------------------|------------|-----------|----------------------|--|--|--|
| Request        | Request Details 🗸 Print/Share 🗸 Attachments 🙆 🗸                                                   |                   |                                            |            |           |                      |  |  |  |
| EXPE           | ECTED E                                                                                           | XPENSES           |                                            |            |           |                      |  |  |  |
| A              | dd                                                                                                |                   |                                            |            |           |                      |  |  |  |
|                | Alerts †↓                                                                                         | Expense type ↑↓   | Details ↑↓                                 | Date \Xi   | Amount ↑↓ | Requested <b>↑</b> ↓ |  |  |  |
|                |                                                                                                   | Air Ticket        | McAllen (MFE) - Chicago (CHI) : Round Trip | 02/28/2022 | \$580.72  | \$580.72             |  |  |  |
|                | Ģ                                                                                                 | Car Rental        | Chicago, Illinois - Chicago, Illinois      | 02/28/2022 | \$365.52  | \$365.52             |  |  |  |
|                | ģ                                                                                                 | Hotel Reservation | Chicago, Illinois                          | 02/28/2022 | \$604.80  | \$604.80             |  |  |  |
|                | Ģ                                                                                                 | Incidentals       | Luggage charges to and from Chicago.       | 02/28/2022 | \$50.00   | \$50.00              |  |  |  |
|                | æ                                                                                                 | Meals             | Chicago, Illinois                          | 02/28/2022 | \$355.50  | \$355.50             |  |  |  |

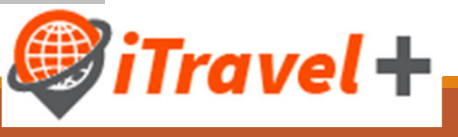

### Add attachments

| Alerts: 1                                                          |            |
|--------------------------------------------------------------------|------------|
| Chicago, IL 02/28-03/04 \$2,23<br>Not Submitted   Request ID: 33YD | 6.54 🛍     |
| Request Details V Print/Share V Attachments                        | 2          |
| Add Edit Allocate Delete                                           |            |
| ☐ Alerts ↑↓ Expense type ↑↓                                        | Details ↑↓ |

- 1. Click the "Attachments" drop down menu
- 2. Select "Attach Documents"
- 3. Browse for the file

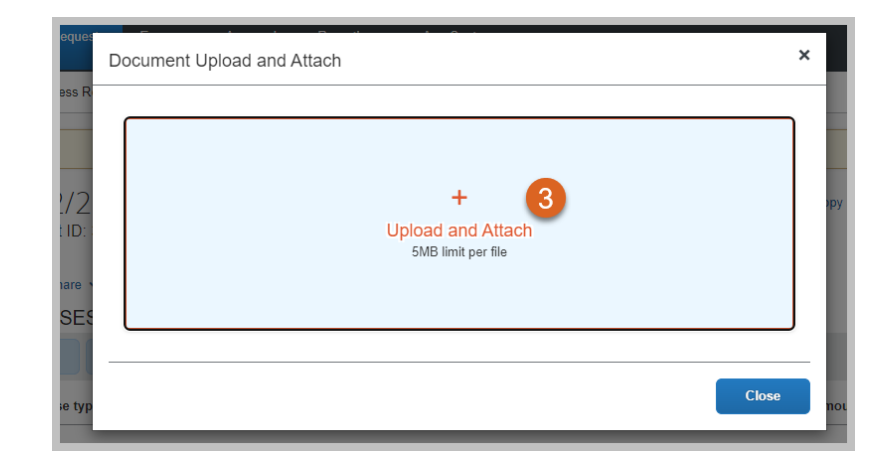

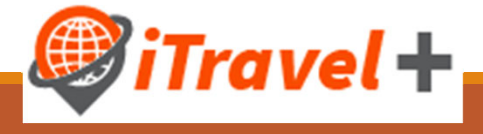

## View, add and delete Attachments

Documents attached to Travel Requests may be viewed, attached and deleted through the "Attachments" drop down menu

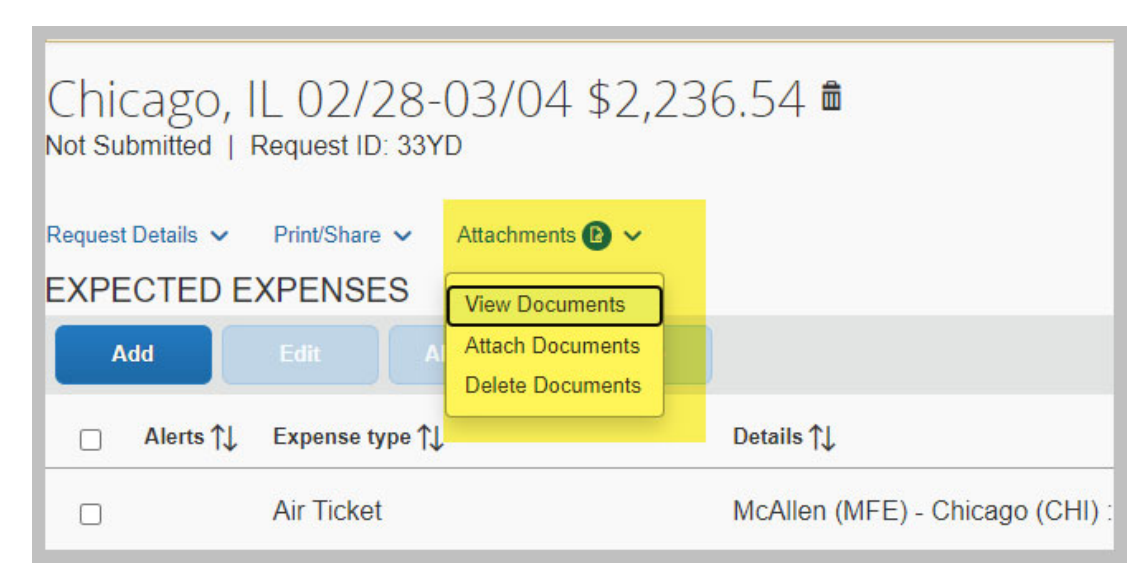

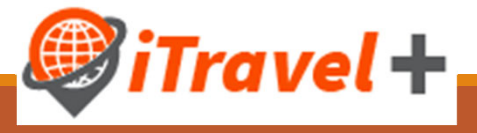

### Delete an expense line from the Request

| Chio<br>Not Su | Chicago, IL 02/28-03/04 \$2,236.54 <b>b</b> Copy Request Not Submitted   Request ID: 33YD |                             |                                              |            |          |              |  |  |  |
|----------------|-------------------------------------------------------------------------------------------|-----------------------------|----------------------------------------------|------------|----------|--------------|--|--|--|
| Request        | Request Details 🗸 Print/Share 🗸 Attachments 🙆 🗸                                           |                             |                                              |            |          |              |  |  |  |
| EXPE           | CTED E                                                                                    | XPENSES                     |                                              |            |          |              |  |  |  |
| A              | Add Edit Allocate Delete 2                                                                |                             |                                              |            |          |              |  |  |  |
| Ξ              | Alerts ↑↓                                                                                 | Expense type ↑↓             | Details ↑↓                                   | Date 😇     | Amount↑↓ | Requested ↑↓ |  |  |  |
|                |                                                                                           | Air Ticket                  | McAllen (MFE) - Chicago (CHI) : Round Trip   | 02/28/2022 | \$580.72 | \$580.72     |  |  |  |
|                | Ģ                                                                                         | Car Rental                  | Chicago, Illinois - Chicago, Illinois        | 02/28/2022 | \$365.52 | \$365.52     |  |  |  |
|                | <b>;;;</b>                                                                                | Hotel Reservation           | Chicago, Illinois                            | 02/28/2022 | \$604.80 | \$604.80     |  |  |  |
|                | ç.                                                                                        | Incidentals                 | Luggage charges to and from Chicago.         | 02/28/2022 | \$50.00  | \$50.00      |  |  |  |
|                | <b></b>                                                                                   | Meals                       | Chicago, Illinois                            | 02/28/2022 | \$355.50 | \$355.50     |  |  |  |
|                | ç.                                                                                        | Conference/Registration fee |                                              | 02/28/2022 | \$200.00 | \$200.00     |  |  |  |
|                | 1                                                                                         | Incidentals                 | Parking at hotel "Residence Inn" by Marriott | 02/28/2022 | \$80.00  | \$80.00      |  |  |  |

- 1. Select the Expense(s) that needs to be deleted
- 2. Click "Delete"
- Confirm selection by clicking "Delete from Request"

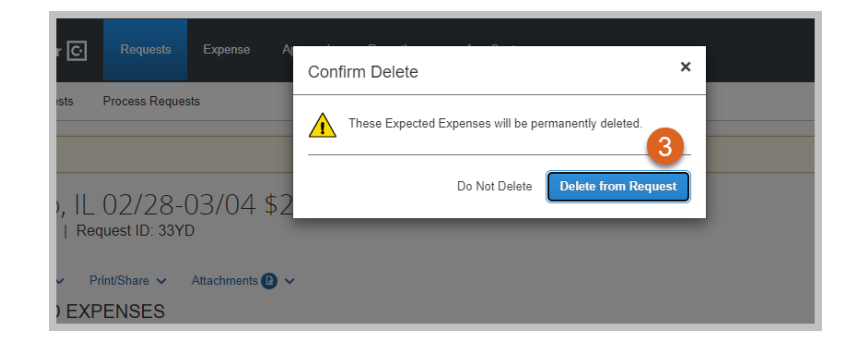

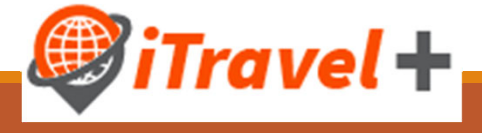

### Delete an expense from the Request

| Another option to delete a line from the travel request:          |   |                   |         | Open the expense line of the item that needs to be deleted |                        |                              | e item that needs to            |
|-------------------------------------------------------------------|---|-------------------|---------|------------------------------------------------------------|------------------------|------------------------------|---------------------------------|
| ← → Incidentals \$80.00 m 1<br>02/28/2022<br>Type of Incidental * | ~ | Justification *   | Resider | <ol> <li>Click the</li> <li>Confirm<br/>Request</li> </ol> | e "De<br>i selec<br>t" | lete Expens<br>ction by clic | e" option<br>king "Delete from  |
|                                                                   |   |                   |         |                                                            | Confir                 | m Delete                     | ×                               |
| Travel Start Date *                                               |   | Travel End Date * | Process | Requests                                                   | A -                    |                              |                                 |
| 02/28/2022                                                        |   | 03/04/2022        | Incid   | entals \$80.0                                              |                        | his expense will be perm     | anently deleted.                |
| Request Payment Type *                                            |   | Amount *          | 02/28/2 | 022                                                        |                        | Do N                         | ot Delete from Request          |
| University Paid                                                   | ~ | 80.00             |         |                                                            |                        |                              |                                 |
| Comment                                                           |   |                   |         |                                                            |                        | ~                            | Parking at hotel "Residence Inr |
|                                                                   |   |                   |         |                                                            |                        |                              | Travel Fad Data *               |
|                                                                   |   |                   |         |                                                            |                        |                              | 03/04/2022                      |
|                                                                   |   |                   |         |                                                            |                        |                              | 00/04/2022                      |
|                                                                   |   |                   |         |                                                            |                        | (                            | i Travel 4                      |

### Review all expenses

| Alerts: 1     |                                                   |                             |                                              |            |          |                      |
|---------------|---------------------------------------------------|-----------------------------|----------------------------------------------|------------|----------|----------------------|
| Chi<br>Not Su | Chicago, IL 02/28-03/04 \$2,236.54 accopy Request |                             |                                              |            |          |                      |
| Reques        | st Details 🗸                                      | Print/Share 🗸 Attachments 🗸 |                                              |            |          |                      |
| EXPE          | ECTED E                                           | XPENSES                     |                                              |            |          |                      |
| 4             | Add                                               |                             |                                              |            |          |                      |
|               | Alerts †↓                                         | Expense type ↑↓             | Details ↑↓                                   | Date 🚍     | Amount↑↓ | Requested <b>↑</b> ↓ |
| O             |                                                   | Air Ticket                  | McAllen (MFE) - Chicago (CHI) : Round Trip   | 02/28/2022 | \$580.72 | \$580.72             |
|               | Ģ                                                 | Car Rental                  | Chicago, Illinois - Chicago, Illinois        | 02/28/2022 | \$365.52 | \$365.52             |
|               | Ģ                                                 | Hotel Reservation           | Chicago, Illinois                            | 02/28/2022 | \$604.80 | \$604.80             |
|               | Ģ                                                 | Incidentals                 | Luggage charges to and from Chicago.         | 02/28/2022 | \$50.00  | \$50.00              |
|               | Ģ                                                 | Meals                       | Chicago, Illinois                            | 02/28/2022 | \$355.50 | \$355.50             |
|               | Ģ                                                 | Conference/Registration fee |                                              | 02/28/2022 | \$200.00 | \$200.00             |
|               | Ģ                                                 | Incidentals                 | Parking at hotel "Residence Inn" by Marriott | 02/28/2022 | \$80.00  | \$80.00              |
|               |                                                   | Estimated Total: \$2,236.54 |                                              |            |          | otal: \$2,236.54     |

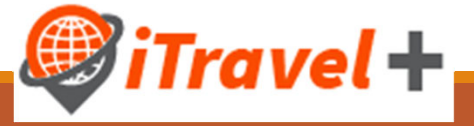

### View Request timeline

| Alerts:            | :1                                                                                                    |                                            | ~                                                                                                    |     |
|--------------------|----------------------------------------------------------------------------------------------------|--------------------------------------------|----------------------------------------------------------------------------------------------------|-----|
| Chica<br>Not Submi | g0, IL 02/28-03/04 \$2<br>itted   Request ID: 33YD                                                                         | 2,236.54 🛍                                 | Copy Request Submit Request                                                                                                    |     |
| Request Det        | tails 1 Print/Share ~ Attachments 2 ~<br>PENSES                                                                            | ~                                          |                                                                                                    |     |
| Edit Reques        | st Header Edit Allocate Del                                                                                                |                                            |                                                                                                    |     |
| Audit Trail        | Expense type ↑↓                                                                                                    | Details ∱↓                                 | Date $\equiv$ Amount $\uparrow \downarrow$ Requested $\uparrow \downarrow$                                                                                                    |     |
|                    | Air Ticket                                                                                                    | McAllen (MFE) - Chicago (CHI) : Round Trip | 02/28/2022 \$580.72 \$580.72                                                                                                    |     |
| 1.<br>2.<br>3.     | <ol> <li>Click "Request Details"</li> <li>Select the "Request Timeline" option</li> <li>View "Request Timeline"</li> </ol> |                                            | Request Timeline         Chicago, IL 02/28-03/04   \$2,236.54         Approval Flow       3         Supervisor Approval       Request Summary         Rangel, Maggie D.         Expense Comment Car Re         Saavedra Alvarez, Gricelda 02/1         Confirmation# 95382336 |     |
|                    |                                                                                                    |                                            | iTrave                                                                                                    | - ] |

### Review requests alerts

- 1. <u>Error messages</u> must be reviewed and completed prior to submitting the request marked as
- 9

rave

An action must be taken on error messages in order to submit the request
 <u>Warning messages</u> will not prevent for the request to be submitted – marked as

| REQUEST            • Missing required field: Does this trip include personal Travel?. View             • REMINDER: Please include all estimated travel expenses for this trip request (i.e. meals, parking, etc.). These include University Paid and Out-of-Pocket payment types. View         Chicago, IL 02/28-03/04 \$2,236.54          • Copy Request         Submit Req         Not Submitted   Request ID: 33YD | Alerts: 2                                                                                                    |                                       | ^                        |
|----------------------------------------------------------------------------------------------------|----------------------------------------------------------------------------------------------------|---------------------------------------|--------------------------|
| <ul> <li>Missing required field: Does this trip include personal Travel?. View</li> <li>REMINDER: Please include all estimated travel expenses for this trip request (i.e. meals, parking, etc.). These include University Paid and Out-of-Pocket payment types. View</li> <li>Chicago, IL 02/28-03/04 \$2,236.54 Copy Request</li> <li>Submit Req</li> <li>Not Submitted   Request ID: 33YD</li> </ul>               | REQUEST                                                                                                    |                                       |                          |
| REMINDER: Please include all estimated travel expenses for this trip request (i.e. meals, parking, etc.). These include University Paid and Out-of-Pocket payment types. View Chicago, IL 02/28-03/04 \$2,236.54 Copy Request Not Submitted   Request ID: 33YD                                                                                                    | Missing required field: Does this trip include personal Travel?. View                                                                                                    |                                       |                          |
| Chicago, IL 02/28-03/04 \$2,236.54 Copy Request Submit Req                                                                                                    | REMINDER: Please include all estimated travel expenses for this trip request (i.e. meals, parking, etc.). These include University of the second second seco | ersity Paid and Out-of-Pocket payment | types. <mark>View</mark> |
|                                                                                                    | Chicago, IL 02/28-03/04 \$2,236.54<br>Not Submitted   Request ID: 33YD                                                                                                    | Copy Request                          | Submit Reques            |

### Submit Request

Once request alerts have been reviewed, submit the travel request for approval

| Mana           | Manage Requests Process Requests                                      |                             |                                              |            |                  |              |  |  |
|----------------|-----------------------------------------------------------------------|-----------------------------|----------------------------------------------|------------|------------------|--------------|--|--|
| ▲ Alerts: 1 ~  |                                                                       |                             |                                              |            |                  |              |  |  |
| Chic<br>Not Su | Chicago, IL 02/28-03/04 \$2,236.54 Copy Request Copy Request Submit F |                             |                                              |            |                  |              |  |  |
| Request        | Request Details V Print/Share V Attachments 🙆 V                       |                             |                                              |            |                  |              |  |  |
|                | Add Edit Allocate Delete                                              |                             |                                              |            |                  |              |  |  |
|                | Alerts ↑↓                                                             | Expense type ∱↓             | Details ∱↓                                   | Date 🗐     | Amount↑↓         | Requested ↑↓ |  |  |
|                |                                                                       | Air Ticket                  | McAllen (MFE) - Chicago (CHI) : Round Trip   | 02/28/2022 | \$580.72         | \$580.72     |  |  |
|                | ç.                                                                    | Car Rental                  | Chicago, Illinois - Chicago, Illinois        | 02/28/2022 | \$365.52         | \$365.52     |  |  |
|                | Ģ                                                                     | Hotel Reservation           | Chicago, Illinois                            | 02/28/2022 | \$604.80         | \$604.80     |  |  |
|                | Ģ                                                                     | Incidentals                 | Luggage charges to and from Chicago.         | 02/28/2022 | \$50.00          | \$50.00      |  |  |
| 0              | Ģ                                                                     | Meals                       | Chicago, Illinois                            | 02/28/2022 | \$355.50         | \$355.50     |  |  |
|                | ç.                                                                    | Conference/Registration fee |                                              | 02/28/2022 | \$200.00         | \$200.00     |  |  |
|                | <b>9</b>                                                              | Incidentals                 | Parking at hotel "Residence Inn" by Marriott | 02/28/2022 | \$80.00          | \$80.00      |  |  |
|                | Estimated Total: \$2,236.54                                           |                             |                                              |            | otal: \$2,236.54 |              |  |  |

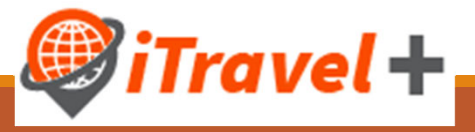

# Submit Request – confirmation and acknowledgement

Read and certify the travel request acknowledgement

| Reques           |                                                                                                    | A        |
|------------------|----------------------------------------------------------------------------------------------------|----------|
| D                | Request to Travel Electronic Agreement                                                                                                    | ×        |
| ocess R          | By clicking on the 'Accept & Submit' button, I certify that:                                                                                                    |          |
|                  | This is a true and accurate estimation of expenses that will be incurred to accomplish official business for the University of Texas Rio Grande Valley. The travel will be completed by the lowest reasonable cost method and I will comply with all University of Texas Rio Grande Valley Travel policies. | of       |
| 2/2<br>est ID: 1 |                                                                                                    | opy Requ |
| (Share )         |                                                                                                    |          |
| NSES             |                                                                                                    |          |
|                  |                                                                                                    | -        |
| nse typ          | Cancel Accept & Continue                                                                                                    | nount ᡝ  |
| icket            | McAllen (MFE) - Chicago (CHI) : Round Trip 02/28/2022                                                                                                    | \$580.72 |

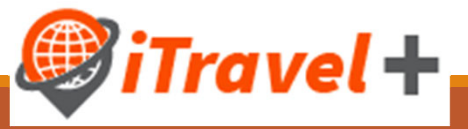

## Recall a Travel Request

If changes are needed to the Travel Request you may recall it

| Manage Requests Process Requests                                                  |                                   |                                            |            |             |              |  |  |  |
|-----------------------------------------------------------------------------------|-----------------------------------|--------------------------------------------|------------|-------------|--------------|--|--|--|
| Alerts: 1                                                                         | Alerts: 1                         |                                            |            |             |              |  |  |  |
| Chicago, IL 02/28-03/04 \$2,236.54 Pending Supervisor Approval   Request ID: 33YD |                                   |                                            |            |             |              |  |  |  |
|                                                                                   | s 🗸 Print/Share 🗸 Attachments 🕑 🗸 |                                            |            | Copy Reques | it           |  |  |  |
| EXPECTE                                                                           | ED EXPENSES                       |                                            |            |             |              |  |  |  |
| Alerts ↑↓                                                                         | Expense type ↑↓                   | Details ∱↓                                 | Date \Xi   | Amount↑↓    | Requested ↑↓ |  |  |  |
|                                                                                   | Air Ticket                        | McAllen (MFE) - Chicago (CHI) : Round Trip | 02/28/2022 | \$580.72    | \$580.72     |  |  |  |
| <b>—</b>                                                                          | Car Rental                        | Chicago, Illinois - Chicago, Illinois      | 02/28/2022 | \$365.52    | \$365.52     |  |  |  |

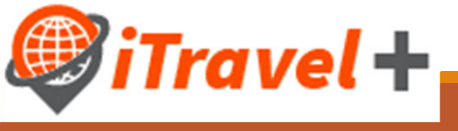

## Summary

Travel and Request integration

Passive approval in place (on the request ) and approval is required to confirm reservations

Travel request should include all expected expenses for the trip

Travel requests do not encumber funds

Travel requests must be approved prior to trip start date

Travel requests should not be submitted for inter-campus/inter-valley mileage

IOC and Dean of Student approvals must be attached to the travel request

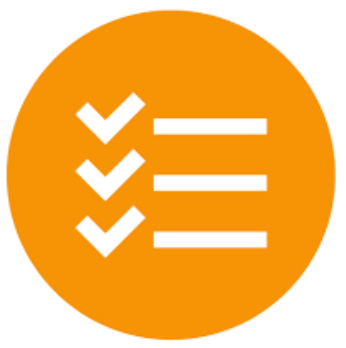

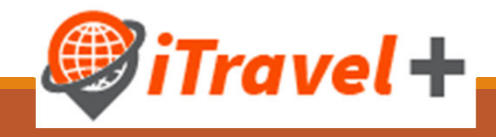

### Resources

UTRGV Travel Policy ADM 10-602 UTRGV Expense Resource Guide Dean Of Students International Oversight Committee UTRGV Travel Services Office Webpage

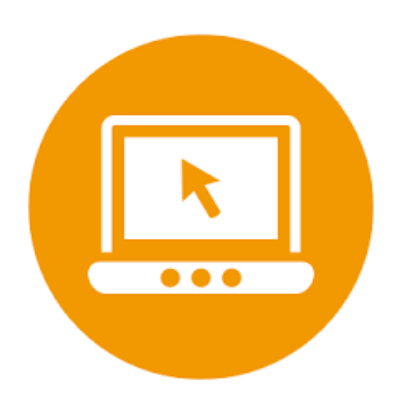

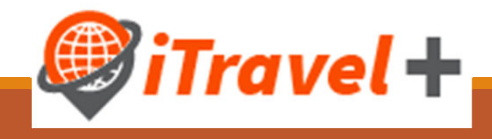

### Questions

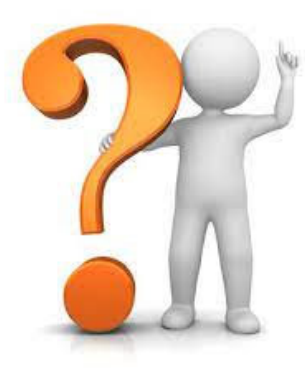

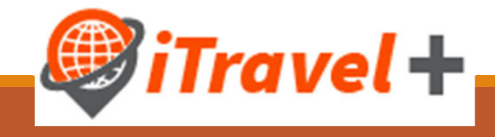

### **Contact Information**

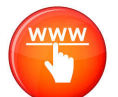

www.utrgv.edu/procurement/travel

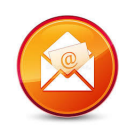

travel@utrgv.edu

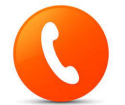

956-882-3822 / 956-665-2168

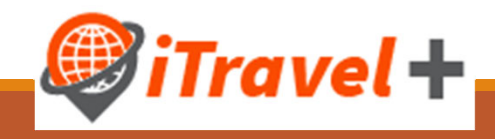

Congratulations!

### You have successfully completed this topic

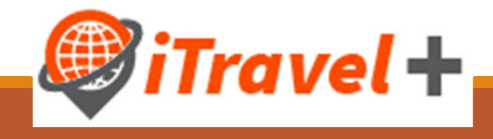